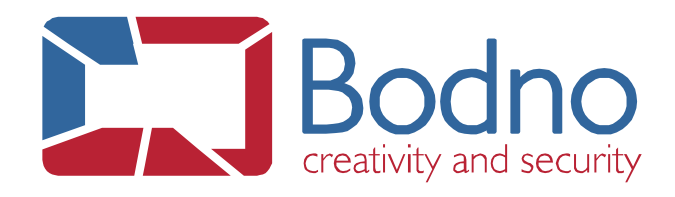

## **TECHNOTE** How to give printer's permissions on the system

## DATE: February, 2020 AUTHOR: Bodno

To configure printer's permissions to have the printer correctly available and detected on the system please follow the next steps:

1 - Open the "Control Panel".

🔁 Control Panel

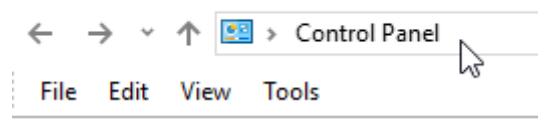

2 - Go to "Devices and Printers".

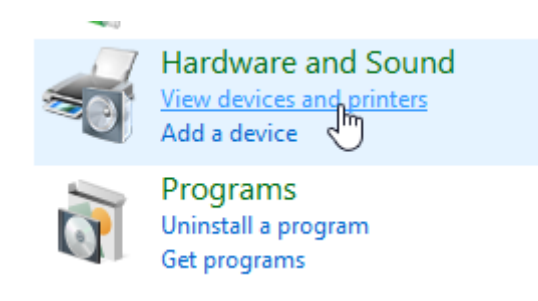

3 - Right click on your printer and select "Printer Properties".

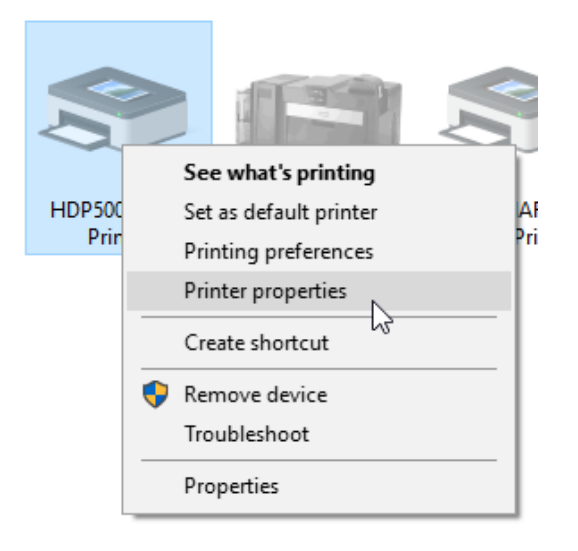

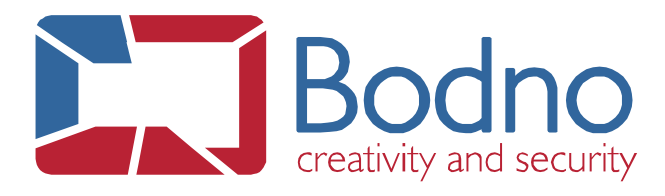

4 - Then, go to the tab "Security" select "Everyone", or if you don't have it, click on add, type "Everyone" and click on the button "Check Names" and "OK".

| _                                                                                                    |              |       | •        |                  |          |                 |
|----------------------------------------------------------------------------------------------------|--------------|-------|----------|------------------|----------|-----------------|
| General                                                                                                    | Sharing      | Ports | Advanced | Color Management | Security | Device Settings |
| Group or user names:                                                                                                    |              |       |          |                  |          |                 |
| Image: Severyone   Image: Severyone   Image: Severyone |              |       |          |                  |          |                 |
|                                                                                                    |              |       |          |                  | Add      | Remove          |
| Permissions for Everyone Allo                                                                                                    |              |       |          |                  |          | Deny            |
| Print<br>Manage this printer<br>Manage documents                                                                                                    |              |       |          |                  |          |                 |
| Spec                                                                                                    | cial permiss | sions |          |                  |          |                 |
| For special permissions or advanced settings, click Advanced. Advanced                                                                                                    |              |       |          |                  |          |                 |
|                                                                                                    |              |       |          | ОК               | Cancel   | Apply           |
| Select Users, Computers, Service Accounts, or Groups                                                                                                    |              |       |          |                  |          |                 |
| Select this object type:                                                                                                    |              |       |          |                  |          |                 |
| Users, Groups, or Built-in security principals                                                                                                    |              |       |          |                  |          | Object Types    |
| From this location:                                                                                                    |              |       |          |                  |          |                 |
| cardpresso.evolis.com                                                                                                    |              |       |          |                  |          | Locations       |
| Enter the object names to select ( <u>examples</u> ):                                                                                                    |              |       |          |                  |          |                 |
| Everyon                                                                                                    | e            |       |          |                  |          | Check Names     |
| Adva                                                                                                    | nced         |       |          | E                | ОК       | Cancel          |

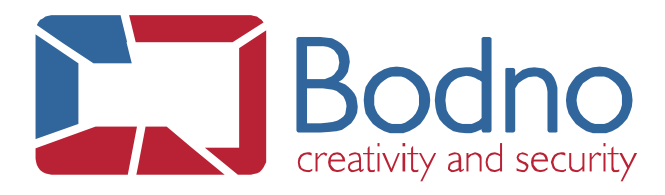

5 - After that, select all the "Allow" field to give permissions to the printer and click apply.

6 – Then the printer's permissions are now configured, we can now open the **Bodno** software and work normally.

If you have any issue or doubt, please do not hesitate contact us.